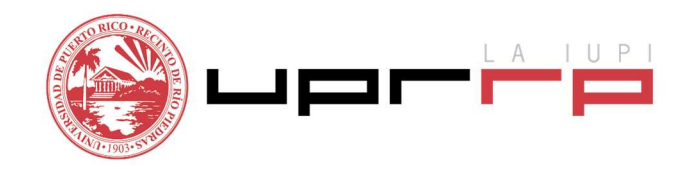

## Programa de Asistencia Económica

## **INSTRUCCIONES PARA OBTENER LA FORMA SC6088**

- 1. Acceda al siguiente enlace <u>https://suri.hacienda.pr.gov/ /</u>
- 2. Regístrese en SURI

|                                                                                                    |                                                                                                    | <b>•</b> • • • • • • • • • • • • • • • • • •                                                                                                    |
|----------------------------------------------------------------------------------------------------|----------------------------------------------------------------------------------------------------|----------------------------------------------------------------------------------------------------|
|                                                                                                    |                                                                                                    | ∰ [Español]   En                                                                                                    |
|                                                                                                    |                                                                                                    |                                                                                                    |
| = SURI                                                                                                    |                                                                                                    |                                                                                                    |
| SURI                                                                                                    |                                                                                                    |                                                                                                    |
|                                                                                                    |                                                                                                    |                                                                                                    |
| Pronto! Desembolso del Pago de Impacto E                                                                                                    | conómico (CARESAct)                                                                                                    |                                                                                                    |
| la latera en al Daradar altera de Unio                                                                                                    |                                                                                                    | I Tanan Fadaadaan la anaka ila dal Dia da Dialika da ka                                                                                                    |
| Le informamos que el Departamento de Hacieno<br>fondos federales así como con la programación                                                                                                    | la se encuentra trabajando diligentemente junto con e<br>en SURI para, una vez aprobado el Plan, poder deser                                                                                                    | i fesoro Federal para la aprobación del Plan de Distribución de los<br>nbolsar los mismos con rapidez. Pendiente en los próximos días                                                                                                    |
|                                                                                                    |                                                                                                    |                                                                                                    |
| para más detalles.                                                                                                    | en oorn para, and reg aprobado ar rian, poder deser                                                                                                    |                                                                                                    |
| para más detalles.                                                                                                    | disponibles en la página web del IRS no aplica a los n                                                                                                    | uertorriqueños de la isla va que el CARES Act establece que                                                                                                    |
| para más detalles.<br>IMPORTANTE: Las instrucciones y formularios i<br>territorios como Puerto Rico recibirán los fondos                                                                                                    | disponibles en la página web del IRS no aplica a los p<br>de forma diferente a los 50 estados.                                                                                                    | uertorriqueños de la isla ya que el CARES Act establece que                                                                                                    |
| para más detalles.<br>IMPORTANTE: Las instrucciones y formularios<br>territorios como Puerto Rico recibirán los fondos                                                                                                    | disponibles en la página web del IRS no aplica a los p<br>de forma diferente a los 50 estados.                                                                                                    | uertorriqueños de la isla ya que el CARES Act establece que                                                                                                    |
| para más detalles.<br>IMPORTANTE: Las instrucciones y formularios i<br>territorios como Puerto Rico recibirán los fondos<br>→] ¿Primera vez que utiliza SURI?                                                                                                    | disponibles en la página web del IRS no aplica a los p<br>de forma diferente a los 50 estados.                                                                                                    | uertorriqueños de la isla ya que el CARES Act establece que                                                                                                    |
| para más detalles.<br>IMPORTANTE: Las instrucciones y formularios i<br>territorios como Puerto Rico recibirán los fondos<br>Primera vez que utiliza SURI?<br>Registrese en SURI                                                                                                    | disponibles en la página web del IRS no aplica a los p<br>de forma diferente a los 50 estados.                                                                                                    | uertorriqueños de la isla ya que el CARES Act establece que<br>Aquí podrá obtener contestaciones a preguntas frecuentes de có<br>utilizar SURI.                                                                                                    |
| Artico race da contro con a programation<br>para más detalles.     IMPORTANTE: Las instrucciones y formularios i<br>territorios como Puerto Rico recibirán los fondos<br>¿Primera vez que utiliza SURI?<br>Registrese en SURI<br>Inicie sesión                                                                                                    | disponibles en la página web del IRS no aplica a los pr<br>de forma diferente a los 50 estados.           Enlaces rápidos                                                                                                    | Jertorriqueños de la isla ya que el CARES Act establece que<br>Aquí podrá obtener contestaciones a preguntas frecuentes de có<br>utilizar SURI.<br>Aquí podrá validar la veracidad de certificados y licencias emitido<br>por el Departamento.                                                                                                    |
| para más detalles.  MPORTANTE: Las instrucciones y formularios i<br>territorios como Puerto Rico recibirán los fondos<br>Crimera vez que utiliza SURI?<br>Registrese en SURI<br>Inicie sesión<br>Usuario                                                                                                    | disponibles en la página web del IRS no aplica a los pr<br>de forma diferente a los 50 estados.                                                                                                    | uertorriqueños de la isla ya que el CARES Act establece que<br>Aquí podrá obtener contestaciones a preguntas frecuentes de có<br>utilizar SURI.<br>Aquí podrá validar la veracidad de certificados y licencias emitido<br>por el Departamento.<br>Aquí podrá pagar diferentes tipos de impuestos sin tener que inic<br>una sesión en SURI, no requiere usuario ni contraseña.                                                                                                    |
| para más detailes.     MPORTANTE: Las instrucciones y formularios :<br>territorios como Puerto Rico recibirán los fondos     j ¿Primera vez que utiliza SURI?     Registrese en SURI     Inicie sesión     Usuario     Contraseña                                                                                                    | disponibles en la página web del IRS no aplica a los pr<br>de forma diferente a los 50 estados.   Enlaces rápidos  Ver preguntas frecuentes  Validar certificados y licencias  Opciones de pago  Radicar Informe o Declaración de<br>No Comerciante                                           | vertorriqueños de la isla ya que el CARES Act establece que<br>Aquí podrá obtener contestaciones a preguntas frecuentes de có<br>utilizar SURI.<br>Aquí podrá validar la veracidad de certificados y licencias emitida<br>por el Departamento.<br>Aquí podrá pagar diferentes tipos de impuestos sin tener que inic<br>una sesión en SURI, no requiere usuario ni contraseña.<br>Aquí podrá radicar una Declaración de No Comerciante o Inform<br>Trimestral de Ventas por Internet.                                                                                                    |
| Para más detalles.  MPORTANTE: Las instrucciones y formularios i<br>territorios como Puerto Rico recibirán los fondos  Crimera vez que utiliza SURI?  Registrese en SURI  Inicie sesión Usuario Contraseña                                                                                                    | disponibles en la página web del IRS no aplica a los pr<br>de forma diferente a los 50 estados.<br>Enlaces rápidos<br>Ver preguntas frecuentes<br>Validar certificados y licencias<br>Ger Opciones de pago<br>Radicar informe o Declaración de<br>No Comerciante<br>Servicios                 | Jertorriqueños de la isla ya que el CARES Act establece que<br>Aquí podrá obtener contestaciones a preguntas frecuentes de có<br>utilizar SURI.<br>Aquí podrá validar la veracidad de certificados y licencias emitido<br>por el Departamento.<br>Aquí podrá pagar diferentes tipos de impuestos sin tener que inic<br>una sesión en SURI, no requiere usuario ni contraseña.<br>Aquí podrá radicar una Declaración de No Comerciante o Inform<br>Trimestral de Ventas por Internet.<br>Use esta opción para: i) acceder una solicitud sometida, ii) obtener<br>estimado de arbitrios de veñocio.                                                                                                    |
| para más detailes.  MPORTANTE: Las instrucciones y formularios detailes.  MPORTANTE: Las instrucciones y formularios detailes.  Portunation of the second control of the programmed of the programmed of the progr | disponibles en la página web del IRS no aplica a los pr<br>de forma diferente a los 50 estados.<br>Enlaces rápidos<br>Ver preguntas frecuentes<br>Validar certificados y licencias<br>Opciones de pago<br>Radicar Informe o Declaración de<br>No Comerciante<br>Servicios<br>SURI Confidencia | Jertorriqueños de la isla ya que el CARES Act establece que<br>Aquí podrá obtener contestaciones a preguntas frecuentes de có<br>utilizar SURI.<br>Aquí podrá validar la veracidad de certificados y licencias emitido<br>por el Departamento.<br>Aquí podrá pagar diferentes tipos de impuestos sin tener que init<br>una sesión en SURI, no requiere usuario ni contraseña.<br>Aquí podrá radicar una Declaración de No Comerciante o Inform<br>Trimestral de Ventas por Internet.<br>Use esta opción para: i) acceder una solicitud sometida, ii) obten<br>Inscripción Negativa en Registro de Comerciante o III) obtener<br>estimado de arbitrios de veniculo.<br>Aquí podrá presentar denuncias para advertir violaciones al Cód |

3. Una vez haya creado su cuenta, oprima *Más opciones*.

| DEPORTO D        | Suri erentas internas     | 🍘 [Español]   English                                           |
|------------------|---------------------------|-----------------------------------------------------------------|
| SURI<br>1 Inicio | Bierwenido,               | 😰 Configuración 🛛 🔒 Cerrar Sesión                               |
| Usuario          | Alertas 🗸 No hay alertas. | Erviar un mensaje                                               |
|                  |                           | Registrar cuentas<br>Hacer un dépósito de contribución retenida |

4. Al extremo izquierdo, seleccione Solicitar una Certificación de Radicación.

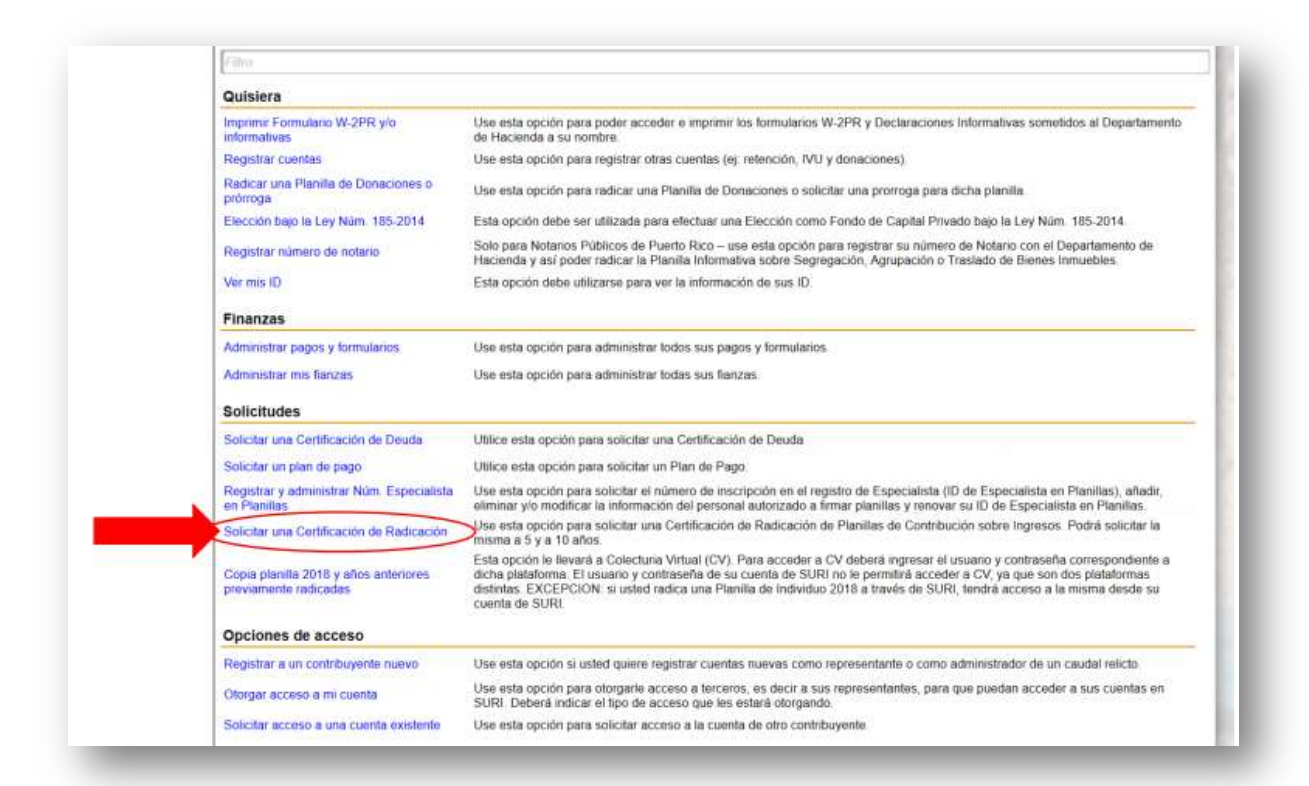

5. Luego oprima *someter*.

|                               | and a function of the second second | Dienveniuu,                         | Gunigaración 👩 Genal Se                  |
|-------------------------------|----------------------------------------------------------------------------------------------------|-------------------------------------|------------------------------------------|
| 🚮 Inicio 🕨 Quisiera 🕨 !       | Solicitar una certificación de radicación para cuenta                                                                                                    | s de ingreso                        |                                          |
|                               |                                                                                                    |                                     |                                          |
| Confirmación de Certif        | licación de Radicación                                                                                                    |                                     |                                          |
| La Certificación de Radicació | in es una notificación emitida al contribuyente que r                                                                                                    | nuestra si el contribuyente está en | cumplimiento con todas sus radicaciones. |
| ¿Está seguro que quiere son   | neter la solicitud para esta certificación?                                                                                                    |                                     |                                          |
|                               |                                                                                                    |                                     | $\cdot$                                  |
|                               |                                                                                                    |                                     | Someter Cano                             |
|                               |                                                                                                    |                                     |                                          |

6. Le preguntará si está seguro que quiere continuar con esa solicitud, oprima **OK**.

| = Solicitar una         | certificación de radicación                                                                                                    | Configuración 👸 Cerrar S                                                      |
|-------------------------|----------------------------------------------------------------------------------------------------|-------------------------------------------------------------------------------|
| 🚮 Inicio 🔸 Quisiera 🤉   | Solicitar una certificación de radicación para cuentas de ingreso                                                                                                    |                                                                               |
|                         |                                                                                                    |                                                                               |
| Confirmación de Ce      | rtificación de Radicación                                                                                                    |                                                                               |
| La Certificación de Rac |                                                                                                    | idicaciones.                                                                  |
| ¿Está seguro que quiei  | Usted ha solicitado una Certificación de Radicación de las Planillas de Cor<br>mostrará si en los año anteriores se radicó una planilla de Contribución sol<br>¿Está seguro que quiere continuar con esta solicitud? | ntribución sobre Ingresos. Esto solo<br>bre Ingresos para este contribuyente. |
|                         |                                                                                                    | OK Cancelar Ca                                                                |

7. Le presentará una pantalla de confirmación, oprima OK

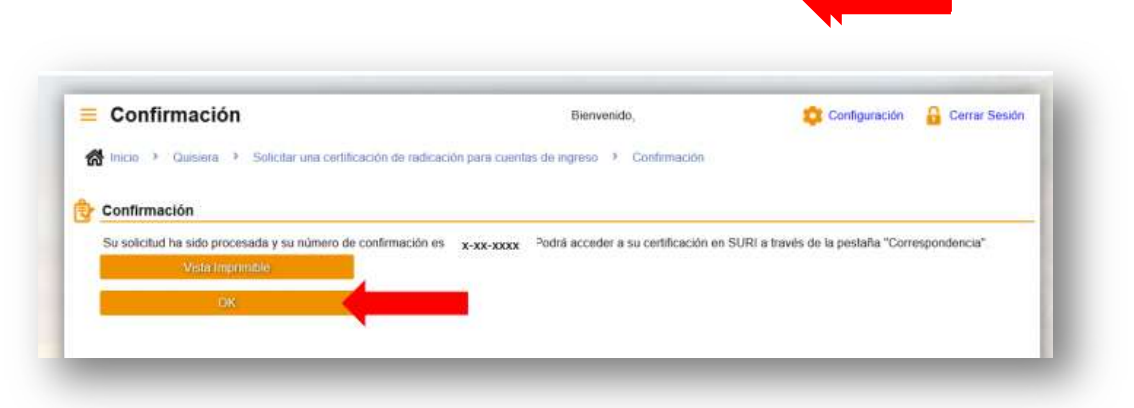

8. Regrese al *inicio*.

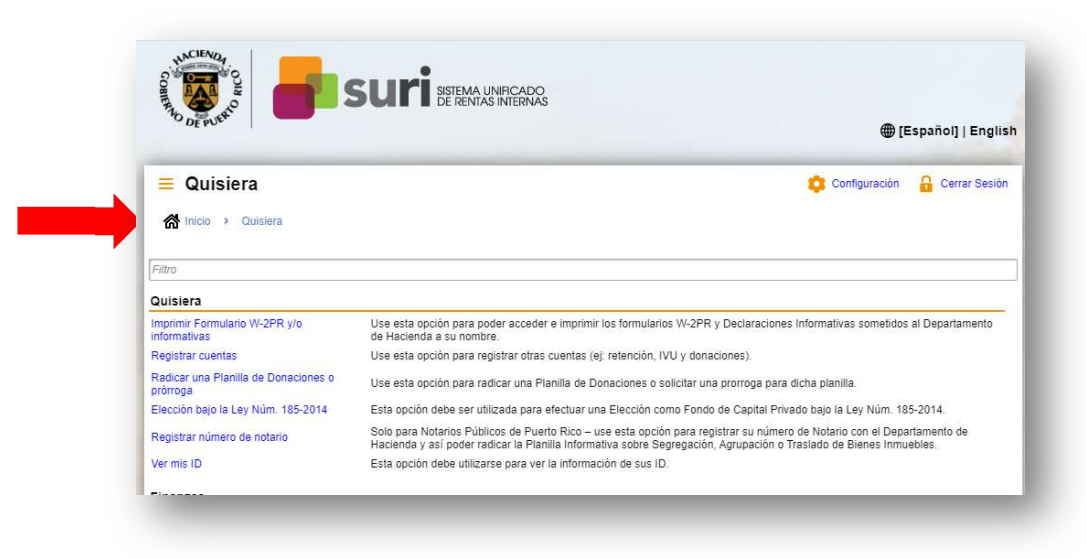

9. Oprima la pestaña de *Correspondencia*, luego a su extrema derecha oprima *Ver correspondencia*.

| DEPUERO SUI                         | DE RENTAS INTERNAS                           | 🌐 [Español]   English                                                                 |
|-------------------------------------|----------------------------------------------|---------------------------------------------------------------------------------------|
| E SURI                              |                                              | 🔅 Configuración 🛛 🔒 Cerrar Sesión                                                     |
| Usuario<br>>                        | Alertas  Hay 1 correspondencia sin leer      | Enviar un meinsaje<br>Registrar cuentas<br>Hacer un depósito de contribución retenida |
| Cuentas Solicitudes Correspondencia | Nombres y Direcciones Usuarios Donaciones Re | Ver preguntas frecuentes                                                              |
| Borradores de mensajes              | 😥 Mensajes sin leer 👘 Vermensaje             | es 🔀 Correspondencias sin 🛿 Ver correspondencia                                       |

10. Seleccione la *Certificación de Radicación de Planillas.* 

| AND DE PU                       | sto Su                                              | DE RENTAS INTERN | ĨĂS |        | (                          | ⊕ [Español]   English      |
|---------------------------------|-----------------------------------------------------|------------------|-----|--------|----------------------------|----------------------------|
| ≡ Cor                           | respondencia                                        |                  |     |        | Configurac                 | ión 🔒 Cerrar Sesión        |
|                                 | > Correspondencia                                   |                  |     |        | Marcar Indan a             | ame loiden - Mar méllinher |
| Correspon                       | <ul> <li>Correspondencia</li> <li>Jencia</li> </ul> |                  |     |        | Marcar todas c             | omo leídas Ver múltiples   |
| Correspon<br>Filtrar<br>Enviada | Correspondencia  lencia  Tipo                       | Para             | ID  | Nombre | Marcar todas co<br>Periodo | omo leidas 🛛 Ver mültiples |

11. Una vez obtenga la Certificación, grabe la misma a su computadora y envíeselo a su oficial de Asistencia Económica.

|                                                               |                                                                                                    | Fecha:                                                                                                    | 21 abril 2020                                    |
|---------------------------------------------------------------|----------------------------------------------------------------------------------------------------|----------------------------------------------------------------------------------------------------|--------------------------------------------------|
| consi                                                         |                                                                                                    | ID de Contribuyente:                                                                                                    | 12339-80416                                      |
|                                                               |                                                                                                    | ID de Correspondencia:                                                                                                    | L1053629696                                      |
|                                                               |                                                                                                    |                                                                                                    |                                                  |
| Individuo -                                                   | Contribución sobre Ingresos                                                                                                    |                                                                                                    |                                                  |
| Año                                                           | Estatus                                                                                                    |                                                                                                    |                                                  |
| 2019                                                          | Planilla radicada                                                                                                    |                                                                                                    |                                                  |
| 2018                                                          | Planilla radicada                                                                                                    |                                                                                                    |                                                  |
| 2017                                                          | Planilla radicada                                                                                                    |                                                                                                    |                                                  |
| 2016                                                          | Planilla radicada                                                                                                    |                                                                                                    |                                                  |
| 2015                                                          | Planilla radicada                                                                                                    |                                                                                                    |                                                  |
| Advertencia:                                                  |                                                                                                    |                                                                                                    |                                                  |
| De no estar o<br>correspondie<br>SAC, puede a<br>Centro de Co | le acuerdo con esta información, deben<br>nte en uno de nuestros Centros de Sen<br>acceder a <u>www.hacienda.pr.gov</u> . Si tien<br>ntacto Hacienda Responde al (787) 62 | á presentar su reclamación acompañada de la ev<br>vicio al Contribuyente (SAC). Para conocer la loca<br>ne preguntas relacionadas a este documento, pue<br>2-0123. | idencia<br>Ilización de los<br>de comunicarse al |
|                                                               |                                                                                                    | 100 ( 100 ( 100 )                                                                                                    |                                                  |
|                                                               | VAL                                                                                                    | LIDACION                                                                                                    |                                                  |

+

Preparado por: Marta Soto Directora Asistencia Económica Universidad de Puerto Rico Recinto Aguadilla